## **ISTRUZIONI PER IL TESSERINO**

- 1. Accedere preliminarmente all'area riservata sul sito del CROAS (<u>https://www.cnoas.info/cgi-bin/cnoas/ar.cgi</u>) con il proprio SPID per la verifica dei dati anagrafici contenuti
- 2. Se si riscontrano anomalie contattare la segreteria del CROAS Molise dal lunedì al venerdì dalle 9,30 alle 12,30 e segnalare eventuali anomalie;
- 3. Verificare nuovamente la correttezza dei dati e procedere.
- 4. Accedere all'area riservata sul sito del CROAS(<u>https://www.cnoas.info/cgi-bin/cnoas/</u> <u>ar.cgi</u>)con il proprio SPID
- 5. Cliccare sulla voce "menù" in alto a sinistra

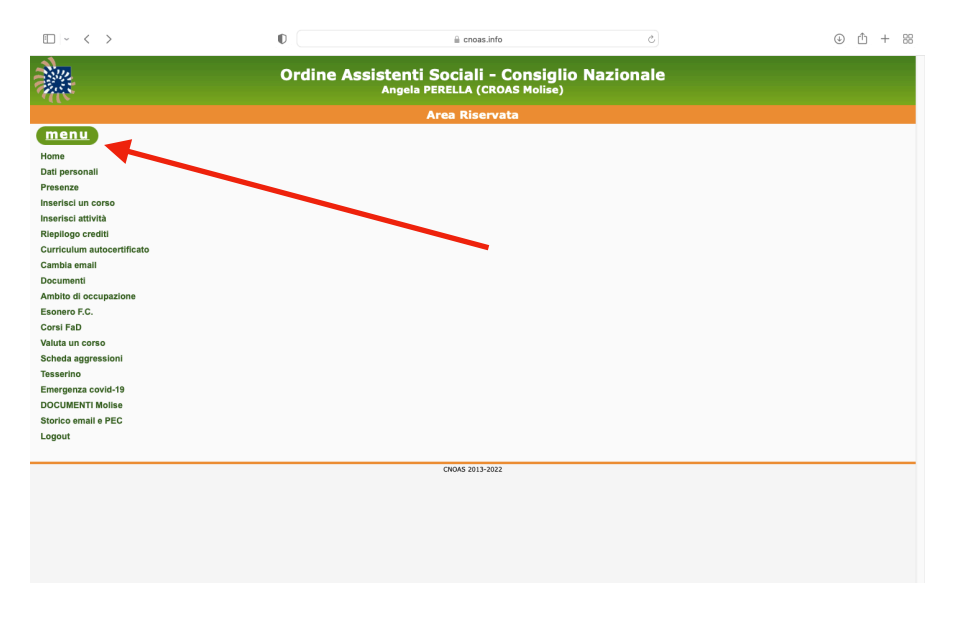

6. Cliccare sulla voce "tesserino"

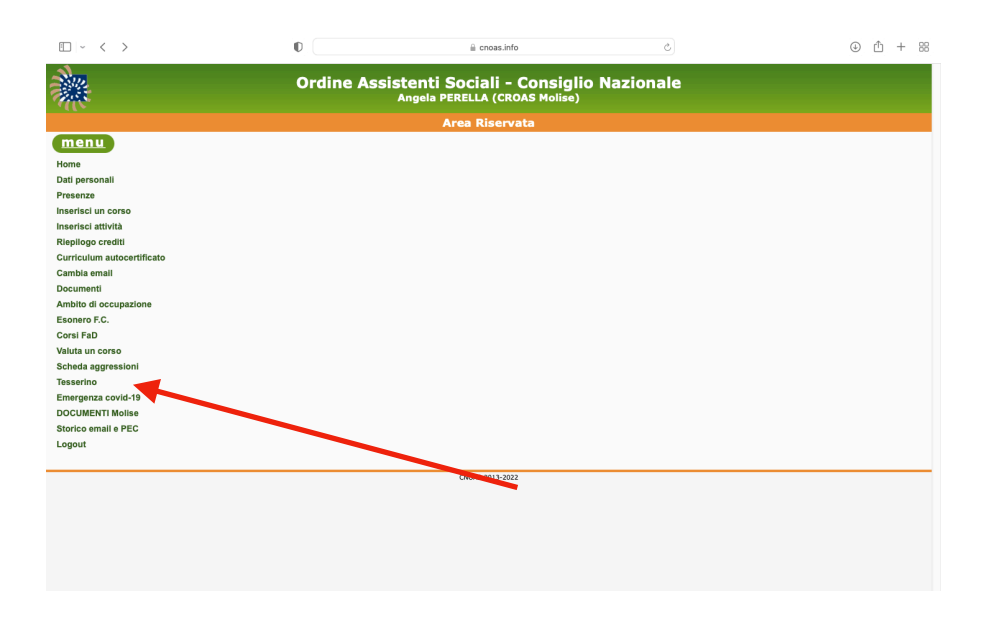

7. seguire le istruzioni che appariranno sulla schermata successiva.

| $\square$ ~ < >                                                                                                    | P | 🔒 cnoas.info | Ċ | ④ <sup>↑</sup> + # |
|----------------------------------------------------------------------------------------------------|---|--------------|---|--------------------|
| Ordine Assistenti Sociali - Consiglio Nazionale<br>Angela PERELLA (CROAS Molise)                                                                                                    |   |              |   |                    |
| Area Riservata                                                                                                    |   |              |   |                    |
| menu                                                                                                    |   |              |   |                    |
| Tesserino di appartenenza all'Ordine                                                                                                    |   |              |   |                    |
| Prepara il tuo tesserino in 2 semplici passi                                                                                                    |   |              |   |                    |
| Informazioni sul tesserino professionale                                                                                                    |   |              |   |                    |
| Attraverso questa funzione ottieni 2 tipi di tesserino dell'Ordine:                                                                                                    |   |              |   |                    |
| tesserino "mobile" da visualizzare su smartphone     tesserino físico formato carta di credito                                                                                                    |   |              |   |                    |
| Il tesserino include la tua foto-tessera e, per essere valido, è necessario che la foto risponda a dei requisiti stabiliti a livello internazionale:                                                                                                    |   |              |   |                    |
| <ul> <li>Ia foto deve avere un rapporto larghezza/altezza pari a circa 5/6 (es. larghezza 220px e altezza 240px, anche di più, o di meno, l'importante è conservare il rapporto tra i lati)</li> <li>Ier la preparazione della foto ci si può eventualmente far altuare da una persona espeta di grafica (figli, colleghi, amici)</li> <li>Ifile della foto deve avere una dimensione non superiore a 40 kB</li> <li>Ia data di acquisizione della foto no di veve essere anticinero a 6 mesi dal momento della preparazione della toto non deve esserenticine e ascera opricapo</li> <li>gli acchiali sono de veritare, in ogni caso i devono vedere bene gli acchi</li> <li>Io fondo deve essere chiaro, a tinta unita, senza oggetti estrane la ritratto del viso</li> <li>Ia fortas deve viso deve assere netrales, da loca chiusa</li> <li>In pressionessenti viso deve asserente netrale, a brovan equi</li> <li>I tesserini isono soggetti a controlio a campione per il rispetto delle norme</li> </ul> |   |              |   |                    |
| Passo 1 di 2 - inserisci la tua foto tessera:                                                                                                    |   |              |   |                    |
| dichiaro di aver preso visione dei requisiti e mi impegno ad osservarii nella preparazione della foto                                                                                                    |   |              |   |                    |
| Inserisci un file PNG con la tua foto tessera: Scegli file nessun file selezionato                                                                                                    |   |              |   |                    |
|                                                                                                    |   | INVIA        |   |                    |
| CNOAS 2013-2022                                                                                                    |   |              |   |                    |
|                                                                                                    |   |              |   |                    |

In caso di difficoltà la segreteria e la presidente restano a disposizione degli iscritti per qualsiasi informazione